# Jupiter NG 1+2

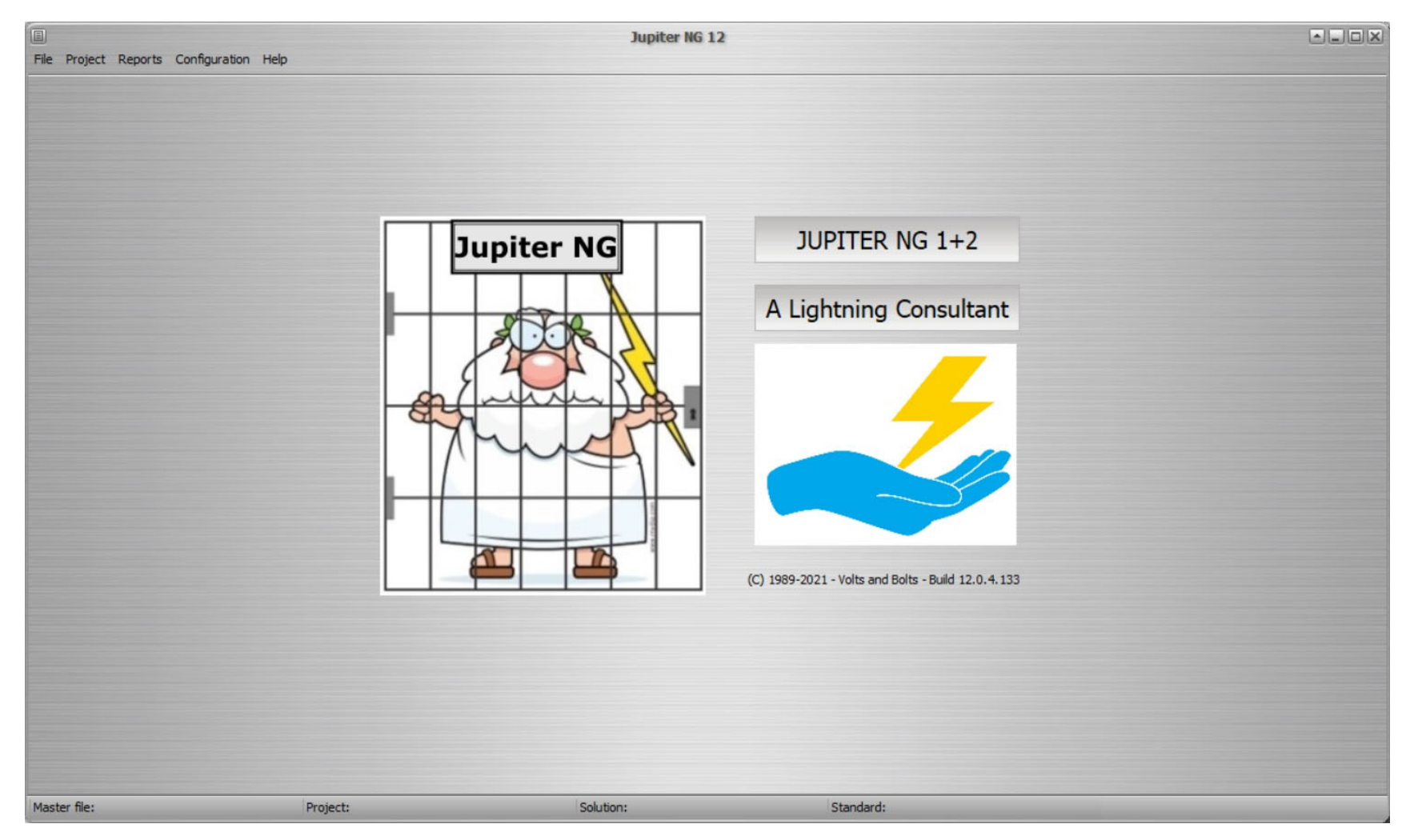

# Jupiter NG 1+2

- Analise du risco Foudre segundo IEC 62305-2
- Calculo de R1, R2, R3 e R4
- Comparação entre soluções
- Diferentes versões de relatorios possiveis

### Dados estruturais

Dados estruturais completos :

- Imagem da estrurura
- Dados globais do projecto
- Selecionar éd. 1 ou 2
- Seus comentarios

| File Project Reports Configuration Help                      | Jupiter NG | 6 12 - en      | _hospi | tal_12 | 4.j12 |                          |  |
|--------------------------------------------------------------|------------|----------------|--------|--------|-------|--------------------------|--|
| Update                                                       | Picture:   |                |        |        |       |                          |  |
| date: 15/10/2021 customer:                                   | Load       |                | elete  |        | ру    |                          |  |
| Structure: Hospital ed. 2 designer:                          |            |                | _      | _      |       |                          |  |
| Sum of people in all zones: 1000,00                          | Î          |                |        |        |       |                          |  |
| Values : annual rates:                                       |            |                |        |        |       |                          |  |
| Bulding and all contents = R\$ 90.000.000,00 interest = 0,04 |            |                | _      |        |       |                          |  |
| amortization = 0,05<br>maintenance = 0,01                    |            |                |        |        | 4     |                          |  |
| Standard: IEC 62305 ed.2 🔹                                   | A          |                |        |        | ב     |                          |  |
|                                                              |            |                |        |        |       |                          |  |
| Coments:                                                     |            |                |        |        |       |                          |  |
|                                                              |            |                |        |        |       |                          |  |
|                                                              |            |                |        |        |       |                          |  |
|                                                              |            | <del>~ _</del> | E      | 3      | ÷     | C,                       |  |
| •                                                            |            |                |        |        |       |                          |  |
| Master file: en_hospital_1204.j12 Structure: Hospital ed. 2  | Solutio    | on # 1         | _      | _      |       | Standard: IEC 62305 ed.2 |  |

# Dados das soluções

Até 6 soluções para cada estrutura

Cada solução pode conter :

- Até 16 zonas
- Até 16 linhas de serviços
- Combinar não importa que zona a não importa qualquer linha de serviço

|                         |                           | Jupiter                                    | NG 12 - en_hospital_1204.j12                                                                |                          |   |
|-------------------------|---------------------------|--------------------------------------------|---------------------------------------------------------------------------------------------|--------------------------|---|
| File Project R          | eports Configuration Help |                                            |                                                                                             |                          |   |
| Names Risk<br>Solution: | Zones Service Lines       | Load Solution to Memory:<br>Description:   | 1 - Original<br>1 - Original<br>2 - Solution A<br>3 - Solution B<br>4 - Solution C<br>5 - 5 | v Load                   |   |
| 1                       | Original                  | no LPS, no SPD                             | 6 - 6                                                                                       |                          |   |
|                         | Solution A                | LPS I, SPD 1.5x, fire prot. Z2, shield 0.5 |                                                                                             |                          |   |
|                         | Solution B                | LPS I, SPD 3x, fire prot. Z2               |                                                                                             |                          |   |
|                         | Solution C                | LPS I, SPD 2x, fire prot. Z2, shield 0.1   |                                                                                             |                          |   |
|                         | 5                         | Enter descr.                               |                                                                                             |                          |   |
|                         | 6                         | Enter descr.                               |                                                                                             |                          |   |
|                         |                           |                                            |                                                                                             |                          | 2 |
| Master file: en_h       | ospital_1204.j12          | Structure: Hospital ed. 2 So               | lution # 1                                                                                  | Standard: IEC 62305 ed.2 |   |

# Dados de exposição

### Neste écran :

Entrar :

- Situação de exposição
- Densidade de descargas
- Dimensões da estrutura

- Zona de incidência
- area equivalente
- Impactos na é proximos da estrutura

| Ju<br>e Project Reports Configuration Help                                                                                                    | piter NG 12 - en_hospi                  | tal_1204.j12                    |                 |                   |     |  |
|----------------------------------------------------------------------------------------------------|-----------------------------------------|---------------------------------|-----------------|-------------------|-----|--|
| Tolerable Incidence Services Zones Solutions Preview                                                                                                    |                                         |                                 |                 |                   |     |  |
| Environment: :<br>Isolated structure: no other objects in the vicinity                                                                                                    |                                         | Structure                       | dimensions [m]: |                   |     |  |
| Flash Incidence: 4,0000 flashes / km² / year                                                                                                    | 1                                       |                                 | A - Height:     | 10,00             | [m] |  |
| Sources for Incidence data:                                                                                                    |                                         |                                 | B - Width:      | 50,00             | [m] |  |
| France: <u>www.meteorage.com/solutions/evaluate</u><br>World: <u>ghrc.nasstc.nasa.gov/lightning/dataset-info.html</u><br>Brasil: please see "World" or the incidence maps on the NBR 5419 standard |                                         |                                 | C - Length:     | 150,00            | [m] |  |
| Incidence:                                                                                                    | 1                                       |                                 | Ipdate          |                   |     |  |
| After setting the tolerable Risks, we can calculate how many flashes will hit the Location and<br>its surroudings                                                                                  | H I I I I I I I I I I I I I I I I I I I | Areas: Real:                    | 7500,00         | [m²]              |     |  |
| Choose the appropriate environment - other buildings near the Location, and their relative height.                                                                                                 |                                         | Collection (A                   | d): 22327,43    | [m <sup>2</sup> ] |     |  |
| The standard requires the lightning density in flashes/square kilometer/year, you can find the data on the internet links indicated                                                                |                                         |                                 |                 |                   |     |  |
| Then enter the overall dimentions of the structure and click on the "Update" button to get<br>the expected number of flashes to the structure and on its surroundings each year.                   |                                         | Strikes to the structure Nd =   | 0,08930973      | /year             |     |  |
|                                                                                                    |                                         | Strikes near the structure Nm = | 3,94159265      | /year             |     |  |
| aster file: en_hospital_1204.j12 Structure: Hospital ed. 2                                                                                                    | Solution # 1 Original                   | Standard: IEC 62305 e           | ed.2            | _                 |     |  |

# Dados das linhas de serviços

### Neste écran :

Entrar :

- Novas linhas (ou modifcar)
- Parâmetros de linhas
- Descrição da linha
- Estrutura adjacente (no caso de existir)

- Area équivalent
- Zona de influência
- Impactos sobre e na proximidade da linha
- Resultados da estrutura adjacente

| Project Reports Configuration H                                                                       | ielp                                   | Jupiter NG 12 - en_hos | spital_1204.j12                  |              |                                                                                                    |
|----------------------------------------------------------------------------------------------------|----------------------------------------|------------------------|----------------------------------|--------------|----------------------------------------------------------------------------------------------------|
| erable Incidence Services Zor                                                                         | nes Solutions Preview                  |                        |                                  |              |                                                                                                    |
| Line:<br>Power original<br>Telecom original                                                           | New     Edit     Colle                 | ction Area = 20000,00  | ines:<br>Strikes to service NI = | 0,004000     | Jupiter NG can use up to 16 Service lines for each<br>structure<br>Any one of them can be used by one or more Zones.                                       |
| Power SPD 1.5x<br>Telecom SPD 1.5x                                                                    | Copy to new Influ                      | ence Area = 2000000,00 | Strikes near the service Ni =    | 0,400000     | Please note that, to be used by a Zone calculation,<br>you must click on the button 'Update', above, after<br>changing some parameter and before moving to |
| Power SPD 3x                                                                                          | • Delete                               | Adj. Area = 0,00       | Strikes to adj structure Nadj =  | 0,000000     | another Service on the table.                                                                                                    |
| Instalation:<br>Buried<br>Line type:<br>HV power (with HV/LV transformer)<br>Environment:<br>Suburban | factor CI:<br>factor CT:<br>factor CE: |                        |                                  |              |                                                                                                    |
|                                                                                                    |                                        |                        |                                  | 4            |                                                                                                    |
| ter flat on hamital 1204 (12                                                                          | Structure: Hornital ed 2               | Solution # 1 Original  | Standard: IE(                    | C 62305 ed 2 |                                                                                                    |

# Dados e visualização das zonas

### Neste écran :

Entrar :

- Novas zonas (ou modificar)
- parâmetros de zona
- Descripção e imagem da zona
- Estrutura adjacente (no caso de existir)

Jupiter:

• Visualização dos riscos da zona

| Proje   | ect Reports       | Configuratio | n Help     |          |                |        |             |                                                                                                    |       |
|---------|-------------------|--------------|------------|----------|----------------|--------|-------------|----------------------------------------------------------------------------------------------------|-------|
| lerable | Incidence         | Services     | Zones      | Solution | ns Preview     |        |             |                                                                                                    |       |
| Zon     | e:                |              | # people   | e: h     | ours/year      |        | New         | Zones:                                                                                                    |       |
| Z1 -    | entrance          |              |            | 10       | 8760           | Ы      |             | Jupiter NG can use up to 16 Zones for each local (structure, building) for IEC ed. 1 or 2                    |       |
| Z2 -    | rooms             |              |            | 950      | 8760           |        | Edit        | Please note that you must click on the button 'Update' at 'Zone Preview' tab when you change any data of the | zone. |
| Z3 -    | surgery           |              |            | 35       | 8760           |        | Copy to new |                                                                                                    |       |
| Z4 - 1  | ICU               |              |            | 5        | 8760           |        |             |                                                                                                    |       |
| Z2A     | - LPS I, fire ext |              |            | 950      | 8760           | Ŧ      | Delete      |                                                                                                    |       |
| ne      | Risk Component    | ts Protec    | tions Lo   | osses    | Protection Cos | t Z    | one Preview |                                                                                                    |       |
| Upd     | ate Preview       | C            | ear        |          | Copy           | / Tabl | e Copy Gr   | Risks Zone: Z4- ICU                                                                                          |       |
| Proha   | hiliby            | 10           |            |          | Dick           |        |             |                                                                                                    |       |
| Pa = 1  | 0000E+0           | la           | = 5 0000E- | 10       | Risk<br>Ra =   | 4 465  | 5E-11       | 1 x10 E-1                                                                                                    | R2    |
| Pb = 1  | .0000E+0          | Lb           | = 2.5000E  | -3       | Rb =           | 2.232  | 7E-4        |                                                                                                    | 📮 R3  |
| Pc = 1  | .0000E+0          | Lc           | = 5,0000E  | -5       | Rc =           | 4.465  | 5E-6        | 1 x10 E-2                                                                                                    |       |
| Pm = 6  | 5,4442E-3         | Lm           | = 5,0000E  | -5       | Rm =           | 1,270  | I0E-6       |                                                                                                    |       |
|         |                   | Lu           | = 5,0000E  | -10      | Ru =           | 9,691  | 0E-12       | 1 x10 E-3:                                                                                                   |       |
|         |                   | Lv           | = 2,5000E  | -3       | Rv =           | 4,845  | 5E-5        |                                                                                                    |       |
|         |                   | Lw           | = 5,0000E  | -5       | Rw =           | 9,691  | .0E-7       | 1 x10 E-4                                                                                                    |       |
|         |                   |              |            |          | R1 =           | 2,784  | 3E-4        |                                                                                                    |       |
|         |                   |              |            |          | RT1 =          | 1,00   | 00E-5       | 1 x10 E-5                                                                                                    |       |
|         |                   |              |            |          | LPS N          | EEDED  | )           |                                                                                                    |       |
| Pa = 1  | ,0000E+0          | lae          | = 0,0000E  | E+0      | Rae =          | 0,00   | 00E+0       | 1 x10 E-6 :                                                                                                  |       |
| Pb = 1  | ,0000E+0          | lbe          | = 1,16678  | -2       | Rbe =          | 1,04   | 19E-3       |                                                                                                    |       |
| Pc = 1  | ,0000E+0          | lce          | = 1,1111E  | -4       | Rce =          | 9,92   | 33E-6       | 1 x10 E-7                                                                                                    |       |
| Pm = 6  | 5,4442E-3         | Ime          | e = 1,1111 | E-4      | Rme :          | = 2,82 | 23E-6       |                                                                                                    |       |
|         |                   | lue          | = 0,00008  | E+0      | Rue =          | 0,00   | 00E+0       | 1 x10 E-8 RA RB RC RM RU RV RV                                                                               | V RZ  |
|         |                   |              |            |          | -              | 0.00   |             |                                                                                                    |       |

### Relatorios da zona

Neste écran :

- Entrar :
- Selecionar zona
- Selecionar o grafico
- Selecionar os riscos

#### Jupiter:

• Visualização do riscos da zona

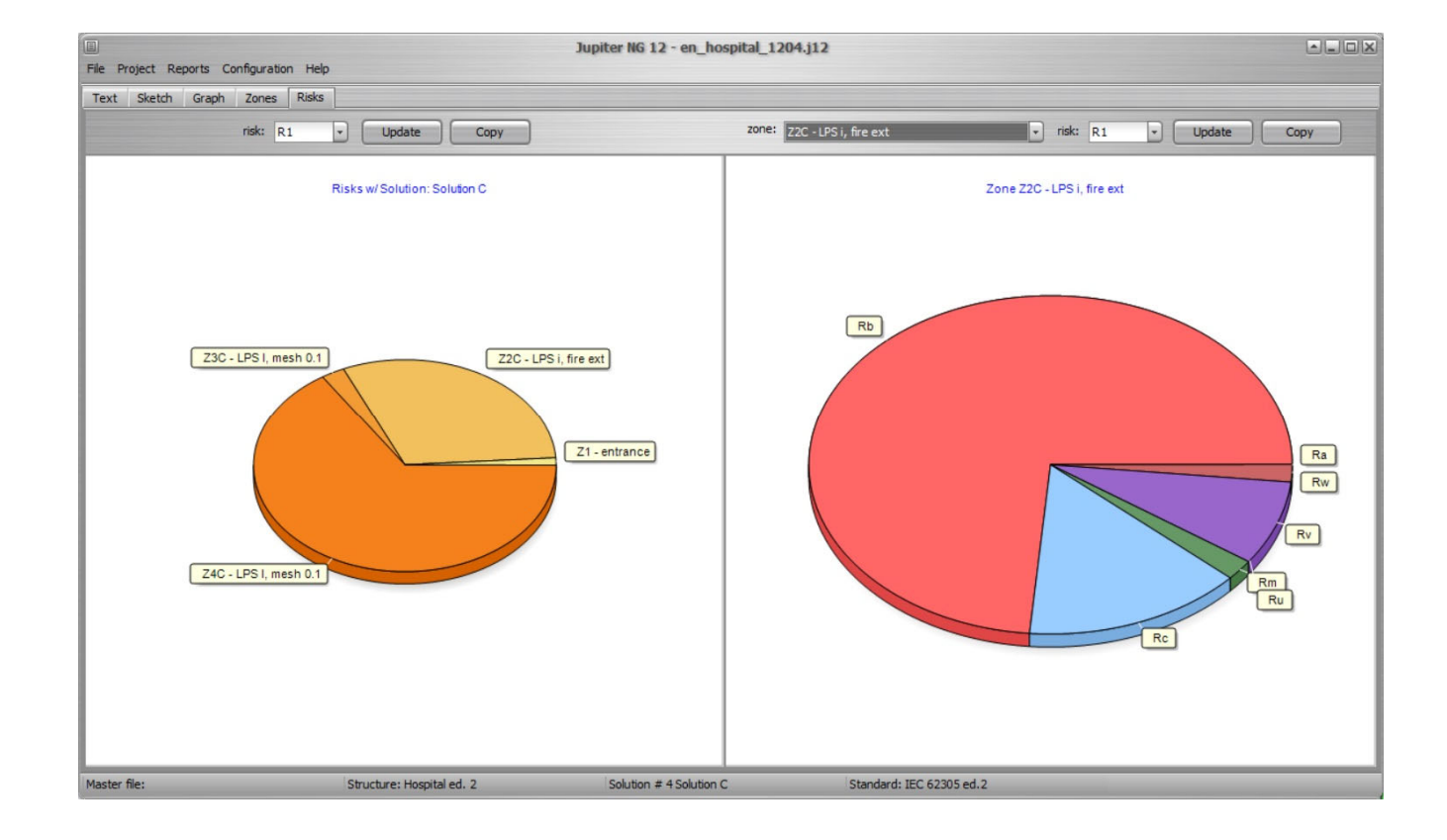

Neste ecran e nos seguintes:

Entrar :

• selecionar soluções a comparar

- Zonas de cada solução
- Linhas de serviços
- Visualização dos riscos da solução
- Riscos comparativos
- Custos comparativos

| File Project Reports Configuration H | Jupiter NG 12 - en_hospital_1204.j12 Project Reports Configuration Help |               |               |                       |      |                   |         |  |  |
|--------------------------------------|-------------------------------------------------------------------------|---------------|---------------|-----------------------|------|-------------------|---------|--|--|
|                                      | Select:                                                                 |               |               |                       |      |                   |         |  |  |
| Names Risk Zones Service Lines       | s Compare Costs                                                         | Compare Risks |               |                       |      |                   |         |  |  |
|                                      |                                                                         |               |               | Update                | Сору |                   |         |  |  |
| Solution:                            | 1                                                                       | 2             | 3             | 4                     | 5    | 6                 |         |  |  |
| Name :                               | Original                                                                | Solution A    | Solution B    | Solution C            | 5    | e                 |         |  |  |
| Zone: 1:                             | Z1 - entrance                                                           | Z1 - entrance | Z1 - entrance | Z1 - entrance         |      |                   |         |  |  |
| Zone: 2:                             | Z2 - rooms                                                              |               |               |                       |      |                   |         |  |  |
| Zone: 3:                             | Z3 - surgery                                                            |               |               |                       |      |                   |         |  |  |
| Zone: 4:                             | 24 - ICU                                                                |               |               |                       |      |                   |         |  |  |
| Zone: 5:                             |                                                                         | Z2A - LPS I,  |               |                       |      |                   |         |  |  |
| Zone: 6:                             |                                                                         | Z3A - LPS I,  |               |                       |      |                   |         |  |  |
| Zone: 7:                             |                                                                         | 24A - LPS I,  |               |                       |      |                   |         |  |  |
| Zone: 0:                             |                                                                         |               | 22B - LDS I,  |                       |      |                   |         |  |  |
| Zone: 9:                             |                                                                         |               | Z3B - LPS I   |                       |      |                   |         |  |  |
| Zone: 10:                            |                                                                         |               | Z4B - LPS I   |                       |      |                   |         |  |  |
| Zone: 11:                            |                                                                         |               |               | Z2C - LPS i,          |      |                   |         |  |  |
| Zone: 12:                            |                                                                         |               |               | Z3C - LPS I,          |      |                   |         |  |  |
| Zone: 13:                            |                                                                         |               |               | Z4C - LPS I,          |      |                   |         |  |  |
|                                      |                                                                         |               |               |                       |      |                   |         |  |  |
| 1                                    |                                                                         |               |               |                       |      |                   |         |  |  |
|                                      |                                                                         |               |               |                       |      |                   |         |  |  |
|                                      |                                                                         |               |               |                       |      |                   |         |  |  |
|                                      |                                                                         |               |               |                       |      |                   |         |  |  |
|                                      |                                                                         |               |               |                       |      |                   |         |  |  |
|                                      |                                                                         |               |               |                       |      |                   |         |  |  |
|                                      |                                                                         |               |               |                       |      |                   |         |  |  |
|                                      |                                                                         |               |               |                       |      |                   |         |  |  |
| Master file:                         | Structure: H                                                            | ospital ed. 2 | So            | lution # 3 Solution B |      | Standard: IEC 623 | 05 ed.2 |  |  |

Neste ecran e nos seguintes:

Entrar :

• Selecionar soluções a comparar

- Zonas de cada solução
- Linhas de serviços
- Visualização dos riscos da solução
- Riscos comparativos
- Custos comparativos

|                            | Select:           |               |               |               |               |               |               |               |               |       |
|----------------------------|-------------------|---------------|---------------|---------------|---------------|---------------|---------------|---------------|---------------|-------|
| mes Risk Zones Service Lir | nes Compare Costs | Compare Risks | 1             |               |               |               |               |               |               |       |
|                            |                   | (             | Clear         | Update        | Сору          |               |               |               |               |       |
| Zone:                      | 1                 | 2             | 3             | 4             | 5             | 6             | 7             | 8             | 9             | 10 ^  |
| Name :                     | Z1 - entrance     | 22 - rooms    | Z3 - surgery  | 24 - ICU      | Z2A - LPS I,  | Z3A - LPS I,  | Z4A - LPS I,  | Z2B - LPS I,  | Z3B - LPS I   | 24B   |
| Nz                         | 10                | 950           | 35            | 5             | 950           | 35            | 5             | 950           | 35            | 5     |
| Tz                         | 8760              | 8760          | 8760          | 8760          | 8760          | 8760          | 8760          | 8760          | 8760          | 876   |
| LPS installed:             | Structure not     | Structure not | Structure not | Structure not | Structure pro | Structure pro | Structure pro | Structure pro | Structure pro | Stri  |
| Security measures          |                   |               |               |               |               |               |               |               |               |       |
| Physical damages:          | Hospital, hot     | Hospital, hot | Hospital, hot | Hospital, hot | Hospital, hot | Hospital, hot | Hospital, hot | Hospital, hot | Hospital, hot | Hosj  |
| Internal systems:          | Other parts o     | Other parts o | Intensive car | Intensive car | Other parts o | Intensive car | Intensive car | Other parts o | Intensive car | Int   |
| Type of surface:           | Agricultural,     | Asphalt, lino | Asphalt, lino | Asphalt, lino | Asphalt, line | Asphalt, lino | Asphalt, line | Asphalt, lino | Asphalt, lino | Aspl  |
| Provisions taken:          |                   |               |               |               |               |               |               |               |               |       |
| Risk of fire / amount:     | explosion / Z     | explosion / Z | explosion / Z | explosion / Z | explosion / 2 | explosion / Z | explosion / Z | explosion / Z | explosion / Z | ехр:  |
| Special hazard:            | no special ha     | Difficulty of | Difficulty of | Difficulty of | Difficulty of | Difficulty of | Difficulty of | Difficulty of | Difficulty of | Dif:  |
| Cultural value:            | 1000000           | 1000000       | 1000000       | 1000000       | 1000000       | 1000000       | 1000000       | 1000000       | 1000000       | 100   |
| Animals value:             | 0                 | 0             | 0             | 0             | 0             | 0             | 0             | 0             | 0             | 0     |
| Building value:            | 0                 | 7000000       | 2000000       | 1000000       | 70000000      | 2000000       | 1000000       | 70000000      | 2000000       | 100 - |
| <                          |                   |               |               |               |               |               |               |               |               | >     |

Neste ecran e nos seguintes:

Entrar :

• Selecionar soluções a comparar

- Zonas de cada solução
- Linhas de serviços
- Visualização dos riscos da solução
- Riscos comparativos
- Custos comparativos

| File Project Reports Configuration | Help            |               |               |               |               |               |               |               |   |
|------------------------------------|-----------------|---------------|---------------|---------------|---------------|---------------|---------------|---------------|---|
|                                    | Select:         |               |               |               |               |               |               |               |   |
| Names Risk Zones Service Line      | s Compare Costs | Compare Risks |               |               |               |               |               |               |   |
|                                    |                 | 6             | Clear         | Update        |               |               |               |               |   |
| Service:                           | 1               | 2             | 3             | 4             | 5             | 6             | 7             | 8             | ^ |
| Name :                             | Power origina   | Telecom origi | Power SPD 1.5 | Telecom SPD 1 | Power SPD 3x  | Telecom SPD 3 | Power SPD 2x  | Telecom SPD 2 |   |
| Installation:                      | Buried          | Buried        | Buried        | Buried        | Buried        | Buried        | Buried        | Buried        |   |
| Line type:                         | HV power (wit   | LV power, tel | HV power (wit | LV power, tel | HV power (wit | LV power, tel | HV power (wit | LV power, tel |   |
| Environment:                       | Suburban        | Suburban      | Suburban      | Suburban      | Suburban      | Suburban      | Suburban      | Suburban      |   |
| physical damage LF:                | Gas, water,     | TV, telecommu | Gas, water,   | TV, telecommu | Gas, water,   | TV, telecommu | Gas, water,   | TV, telecommu |   |
| failure of internal systems        | Gas, water,     | TV, telecommu | Gas, water,   | TV, telecommu | Gas, water,   | TV, telecommu | Gas, water,   | TV, telecommu |   |
| External line type / Connec        | Shielded buri   | Shielded buri | Shielded buri | Shielded buri | Shielded buri | Shielded buri | Shielded buri | Shielded buri |   |
| SPD:                               | No coordinate   | No coordinate | Other, lower  | Other, lower  | Other, lower  | Other, lower  | Other, lower  | Other, lower  |   |
| Type of internal wiring:           | Unshielded ca   | Unshielded ca | Unshielded ca | Unshielded ca | Unshielded ca | Unshielded ca | Unshielded ca | Unshielded ca |   |
| Withstand voltage Uw:              | 25              | 15            | 25            | 15            | 25            | 15            | 25            | 15            |   |
| Protection level:                  | No SPD          | No SPD        | I             | I             | I             | I             | I             | I             |   |
| PEB for "Better than I":           |                 |               |               |               |               |               |               |               |   |
| Routing, shielding, bonding        | Shielded aeri   | Shielded aeri | Shielded aeri | Shielded aeri | Shielded aeri | Shielded aeri | Shielded aeri | Shielded aeri |   |
| Line type:                         | Power line      | Telecom line  | Power line    | Telecom line  | Power line    | Telecom line  | Power line    | Telecom line  |   |
|                                    |                 |               |               |               |               |               |               |               |   |

Neste ecran e nos seguintes:

Entrar :

• Selecionar soluções a comparar

- Zonas de cada solução
- Linhas de serviços
- Visualização dos riscos da solução
- Riscos comparativos
- Custos comparativos

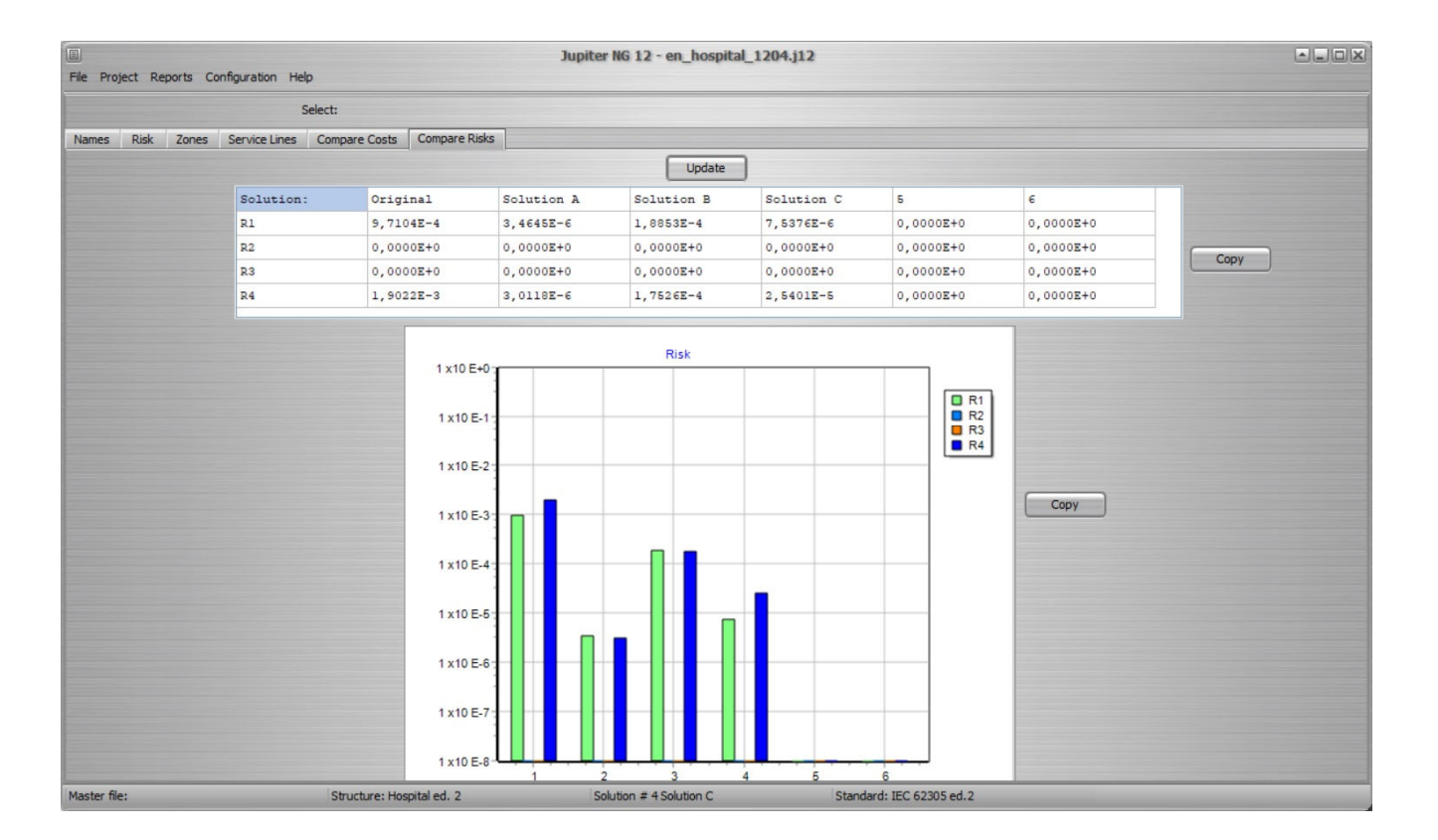

### Relatorios : soluções 5

Neste ecran e nos seguintes:

Entrar:

•Selecionar soluções para comparação:

- •Zonas de cada solução
- •Linhas de serviços
- •Visualização dos riscos da solução
- •Riscos comparativos
- •Custos comparativos

| Set:           Name         Name         Compare Casts         Compare Casts         Compare Casts         Consert         1 - Organd, 2 - Solution A, 3 · )         Update                                                                                                    | File Project Reports Configuration H | lelp          |               | Jupite               | er NG 12 - en_hospi       | pital_1204.j12               |
|----------------------------------------------------------------------------------------------------|--------------------------------------|---------------|---------------|----------------------|---------------------------|------------------------------|
| Name         Reit         Zones         Beruce Line         Compare Costs         Compare Rais           Solution:         1         2         3         4                                                                                                    |                                      | Select:       |               |                      |                           |                              |
| Bottom:       1       2       3       4         Name:       0rognal       Soluton A       Soluton B       Soluton C         Exct (S)       0.00000       10000,0       10000,0       10000,0         messarez Sores (S):       0.00000       10000,0       16000,0       16000,0         total (S):       0.00000       10000,0       16000,0       10000,0       19500,0       25600,0         total (S):       1.71165,9       171165,9       171165,9       171165,9       171165,9       19500,0       19500,0       19500,0       19500,0       19500,0       19500,0       19500,0       19500,0       19500,0       19500,0       19500,0       19500,0       19500,0       19500,0       19500,0       19500,0       19500,0       19500,0       19500,0       19500,0       19500,0       19500,0       19500,0       19500,0       19500,0       19500,0       19500,0       19500,0       19500,0       19500,0       19500,0       19500,0       19500,0       19500,0       19500,0       19500,0       19500,0       19500,0       19500,0       19500,0       19500,0       19500,0       19500,0       19500,0       19500,0       19500,0       19500,0       19500,0       19500,0       19500,0       19500,                                                                                                    | Names Risk Zones Service Lines       | Compare Costs | Compare Risks |                      |                           |                              |
| Solution:       1       2       3       4         Name:       Original       Solution A       Solution B       Solution C         ExtLPS [§]:       0,00000       100000,0       100000,0       100000,0         measures Stores [§]:       0,00000       150000,0       160000,0       160000,0         total [§]:       0,00000       28000,0       156000,0       156000,0         Risk econ R4:       1,90E-3       3,01E-6       1,72E-4       2,54E-5         Cost loss [§]:       171196,9       171196,9       171196,9       171196,9       171196,9         Annual save [§]:       0,000000       142925,8       135923,0       139310,8            142925,8       135923,0       139310,8                                                                                                    |                                      |               | Se            | lect Solutions to co | ompare: 1 - Original, 2 - | 2 - Solution A, 3 · • Update |
| Name:       Original       Solution A       Solution B       Solution C         Ext EVS [\$]:       0,00000       10000,0       10000,0       10000,0         messures Sens [\$]:       0,00000       15000,0       56000,00       15000,0       15000,0         total [\$]:       0,00000       28000,0       15900,0       256000,0       110 E-5       110 E-5         Rak econ R4:       1,96E-3       3,01E-6       1,75E-4       2,54E-5       110 E-5       110 E-5         Cost los [\$]:       171195,9       171195,9       171195,9       171195,9       171195,9       171195,9       193310,8              x10 E-5       1x10 E-5       1x10 E-5                                                                                                    | Solution:                            | 1             | 2             | 3                    | 4                         |                              |
| bttlPS [\$]:       0,00000       10000,0       10000,0       10000,0         messures Servs [\$]:       0,00000       15000,0       5000,0       16000,0         total [\$]:       0,00000       15000,0       16000,0       16000,0         Risk econ R4:       1,96E-3       3,01E-6       1,77E-4       2,54E-5         Cost loss [\$]:       171196,9       171196,9       171196,9       171196,9         Annual cost [\$]:       0,00000       1299393       139330,82         Annual cost [\$]:       0,00000       129925,8       139523,0       139310,82         Copy       Copy       Copy       Copy       Copy       Copy                                                                                                    | Name:                                | Original      | Solution A    | Solution B           | Solution C                | Annual savings               |
| measures Servs [\$]:       0,00000       3000,00       45000,00       36000,00         measures Zones [\$]:       0,00000       20000,0       150000,0       150000,0         total [\$]:       0,00000       20000,0       195000,0       296000,0         Risk econ R4:       1,90E-3       3,01E-6       1,75E-4       2,54E-5         Cottoss [\$]:       171196,9       171196,9       171196,9       171196,9         Annual cost [\$]:       0,00000       27999,99       19499,99       29599,99         Annual cost [\$]:       0,00000       27999,99       19499,99       29599,99         Annual cost [\$]:       0,00000       27999,99       19499,99       29599,99         Annual cost [\$]:       0,00000       27999,99       19499,99       29599,99         Annual cost [\$]:       0,00000       27999,99       19499,199       2959,99         Annual cost [\$]:       0,00000       27999,99       19499,199       2950,000         Annual cost [\$]:       0,00000       12925,8       142.92,84         Annual cost [\$]:       0,00000       142.92,84       141.92,84         Annual cost [\$]:       0,00000       12.92,94       141.92,94         Annual cost [\$]:       0,00000                                                                                                    | Ext LPS [\$]:                        | 0,000000      | 100000,0      | 100000,0             | 100000,0                  | 1 x10 E+5                    |
| measures Zones [§]:       0,00000       15000,0       16000,0         total [§]:       0,00000       28000,0       19500,0       26600,0         Risk econ R4:       1,90E-3       3,01E-6       1,73E-4       2,54E-5         Cost loss [§]:       171196,9       171196,9       171196,9       171196,9         Annual cost [§]:       0,00000       27999,99       19499,99       2599,99         Annual save [§]:       0,00000       12925,8       135923,0       139310,8          Copy       True E4       3x10 E4       3x10 E4         1       1       2       3       1                                                                                                    | measures Servs [\$]:                 | 0,000000      | 30000,00      | 45000,00             | 36000,00                  | 1 x10 E+5                    |
| total [\$]:       0,00000       28000,0       19500,0       29600,0         Risk con R4:       1,90E-3       3,0IE-6       1,75E-4       2,54E-5         Cost loss [\$]:       171196,9       171196,9       171196,9       171196,9         Annual cost [\$]:       0,00000       27999,99       19499,99       29599,99         Annual save [\$]:       0,00000       142925,8       139310,8           >       >       >         Copy        >       >       >       >         Copy         >       >       >       >         Copy         >       >       >       >       >       >       >       >       >       >       >       >       >       >       >       >       >       >       >       >       >       >       >       >       >       >       >       >       >       >       >       >       >       >       >       >       >       >       >       >       >       >       >       >       >       >       >       >       >       >       >       >       >       >                                                                                                    | measures Zones [\$]:                 | 0,000000      | 150000,0      | 50000,00             | 160000,0                  | 1 x10 E+5                    |
| Risk conn R4:       1,90E-3       3,01E-6       1,7E-4       2,54E-5         Cost Loss [5]:       171196,9       171196,9       171196,9       171196,9         Annual cost [5]:       0,00000       27999,99       19499,99       2999,99         Annual cost [5]:       0,00000       12425,8       139310,8         Image: Copy       Image: Copy       Image: Copy       Image: Copy         Image: Copy       Image: Copy       Image: Copy       Image: Copy         Image: Copy       Image: Copy       Image: Copy       Image: Copy         Image: Copy       Image: Copy       Image: Copy       Image: Copy         Image: Copy       Image: Copy       Image: Copy       Image: Copy         Image: Copy       Image: Copy       Image: Copy       Image: Copy         Image: Copy       Image: Copy       Image: Copy       Image: Copy         Image: Copy       Image: Copy       Image: Copy       Image: Copy         Image: Copy       Image: Copy       Image: Copy       Image: Copy         Image: Copy       Image: Copy       Image: Copy       Image: Copy         Image: Copy       Image: Copy       Image: Copy       Image: Copy         Image: Copy       Image: Copy       Image: Copy <td>total [\$]:</td> <td>0,000000</td> <td>280000,0</td> <td>195000,0</td> <td>296000,0</td> <td>1 x10 E+5</td> | total [\$]:                          | 0,000000      | 280000,0      | 195000,0             | 296000,0                  | 1 x10 E+5                    |
| Nisk econ R4:       1,90E-3       3,01E-6       1,75E-4       2,54E-5         Cost loss [§]:       171196,9       171196,9       171196,9       171196,9         Reid loss [§]:       0,000000       27999,99       19499,99       29599,99         Annual cost [§]:       0,000000       149225,8       135923,0       139310,8         Image: Copy       Image: Copy       Image: Copy       Image: Copy       Image: Copy         Copy       Image: Copy       Image: Copy       Image: Copy       Image: Copy         Copy       Image: Copy       Image: Copy       Image: Copy       Image: Copy         Copy       Image: Copy       Image: Copy       Image: Copy       Image: Copy         Copy       Image: Copy       Image: Copy       Image: Copy       Image: Copy         Copy       Image: Copy       Image: Copy       Image: Copy       Image: Copy         Copy       Image: Copy       Image: Copy       Image: Copy       Image: Copy       Image: Copy         Image: Copy       Image: Copy       Image: Copy       Image: Copy       Image: Copy       Image: Copy         Copy       Image: Copy       Image: Copy       Image: Copy       Image: Copy       Image: Copy       Image: Copy                                                                                                    |                                      |               |               |                      |                           | 1 x 10 E45                   |
| Cost loss [\$]:       171196,9       171196,9       171196,9       171196,9         Read loss [\$]:       171196,9       271,0585       15773,83       2286,085         Annual cost [\$]:       0,00000       12925,8       135923,0       139310,8            x10 E44         % 10 E44       % 10 E44         6       0,00000       142925,8       135923,0       139310,8           x10 E44       % 10 E44         % 10 E44       % 10 E44       % 10 E44         % 10 E44       % 10 E44       % 10 E44         % 10 E44       % 10 E44       % 10 E44         % 10 E44       % 10 E44       % 10 E44         % 10 E44       % 10 E44       % 10 E44         % 10 E44       % 10 E44       % 10 E44         % 10 E44       % 10 E44       % 10 E44         % 10 E44       % 10 E44       % 10 E44         % 10 E44       % 10 E44       % 10 E44         % 10 E44       % 10 E44       % 10 E44         % 10 E44       % 10 E44       % 10 E44         % 10 E44       % 10 E44       % 10 E44         % 10 E44       % 10 E44       % 10 E44         % 10 E44 <td>Risk econ R4:</td> <td>1,90E-3</td> <td>3,01E-6</td> <td>1,75E-4</td> <td>2,54E-5</td> <td></td>                                                                                                    | Risk econ R4:                        | 1,90E-3       | 3,01E-6       | 1,75E-4              | 2,54E-5                   |                              |
| Resid loss [\$]:       171196,9       271,0585       15773,83       2286,085         Annual cost [\$]:       0,00000       27999,99       19499,99       29599,99         Annual save [\$]:       0,00000       142925,8       135923,0       139310,8         c       >       >       >         Copy       Copy       >       >       >         Copy       Copy       Still E+4       7 x10 E+4         1 x10 E+4       1 x10 E+4       1 x10 E+4         1 x10 E+4       1 x10 E+4       1 1 2       3                                                                                                    | Cost loss [\$]:                      | 171196,9      | 171196,9      | 171196,9             | 171196,9                  | 9 X10 E+4                    |
| Annual cost [\$]: 0,00000 27999,99 19499,99 29599,99<br>Annual save [\$]: 0,00000 142925,8 135923,0 139310,8<br>Copy<br>Copy<br>Copy<br>Copy<br>Copy<br>Copy<br>Copy<br>Copy                                                                                                    | Resid loss [\$]:                     | 171196,9      | 271,0585      | 15773,83             | 2286,085                  | 8 x10 E+4                    |
| Annual save [\$]: 0,00000 142925,8 135923,0 139310,8<br>Copy Copy Copy Copy Copy Copy Copy Copy                                                                                                    | Annual cost [\$]:                    | 0,000000      | 27999,99      | 19499,99             | 29599,99                  | 7 x10 E+4                    |
| Copy<br>Copy<br>Copy<br>Copy<br>Copy<br>Copy<br>Copy<br>Copy                                                                                                    | Annual save [\$]:                    | 0,000000      | 142925,8      | 135923,0             | 139310,8                  | 6 x 10 E+4                   |
| Copy         4 x10 E-4           3 x10 E-4         3 x10 E-4           2 x10 E-4         1 x10 E-4           0 x10 E-0         1         2           3         Copy                                                                                                    | <                                    |               |               |                      | >                         | 5 x10 E+4                    |
| 3 x10 E+4<br>2 x10 E+4<br>1 x10 E+4<br>0 x10 E+0<br>1 2 3<br>Copy                                                                                                    |                                      | Conv          | 1             |                      |                           | 4 x10 E+4                    |
| 2 x10 E+4<br>1 x10 E+4<br>0 x10 E+0<br>1 2 3<br>Copy                                                                                                    |                                      | ,             | 5             |                      |                           | 3 x10 E+4                    |
| 1 x10 E+4<br>0 x10 E+0<br>1 2 3<br>Copy                                                                                                    |                                      |               |               |                      |                           | 2 x10 E+4                    |
|                                                                                                    |                                      |               |               |                      |                           | 1 x10 E+4                    |
| Сору                                                                                                    |                                      |               |               |                      |                           |                              |
| Сору                                                                                                    |                                      |               |               |                      |                           | 1 2 3                        |
| Сору                                                                                                    |                                      |               |               |                      | L                         |                              |
|                                                                                                    |                                      |               |               |                      |                           | Сору                         |
|                                                                                                    |                                      |               |               |                      |                           |                              |
|                                                                                                    |                                      |               |               |                      |                           |                              |
|                                                                                                    |                                      |               |               |                      |                           |                              |